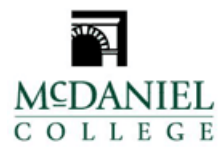

# Person Proxy Bill + Payment

How do I create an account on Bill+Payment?How do I access Bill+Payment – Students?How do I add a Person Proxy?How does a Person Proxy user access Bill+Payment?How do I view the current account balance on Bill+Payment?How do I make a payment through Bill+Payment?How do I make an electronic check payment from a checking or savings account?How do I make a credit card payment?

How do I create an account on Bill+Payment?

Students are automatically enrolled in Bill+Payment, McDaniel College's online tuition billing and payment system. Students can log into Bill+Payment using their McDaniel College username and password. A person other than the student wishing to submit a payment must be added as a **Person Proxy in Self-Service** by the student in order to access Bill+Payment. This may include parents/guardians/spouses/grandparents, etc.

### How do I access Bill+Payment – Students?

Your current account summary, statement, and access to Bill+Payment are available on McDaniel College's Portal using the Self-Service Menu.

- 1. Log into https://selfservice.mcdaniel.edu
- 2. Select Menu -> Student Finance
- 3. Select the "Make A Payment"

| Financial Information • Student Finance • Students - Payment Center                                                                                                    |  |  |  |  |  |
|----------------------------------------------------------------------------------------------------|--|--|--|--|--|
| Make a Payment<br>Use this page to make a payment on your account                                                                                                    |  |  |  |  |  |
| You are moving to the<br>Secure Payment Center<br>To ensure you are making a secure payment, you will be identified and your name will be added in<br>the right corner of the Payment Center.<br>This helps you CONFIRM a safe payment transaction.<br>Continue to Payment Center |  |  |  |  |  |
|                                                                                                    |  |  |  |  |  |

1. If this is the first-time accessing Make-A-Payment, you will need to re-enter your McDaniel credentials. Once you Sign-In you will be re-directed to Bill+Payment.

### How do I add a Person Proxy?

Log into Colleague https://selfservice.mcdaniel.edu

- 1. (link may be found under Quick Links at my.mcdaniel.edu)
- 2. In the upper right corner, click on your username
- 3. Select View/Add Proxy Access
- 4. Click on the Select a Proxy drop down menu and select the person you wish to give access to.
- 5. Check that the email shown for them is correct. Emails will be sent to this address with information on how to access Self-Service. If the address is not correct, submit a completed <u>Self-Service Proxy Request form</u> with the correct information to the Registrar's Office **before** you add the Person Proxy.
- 6. Designate the access you wish to grant
- 7. Read and agree to the Disclosure Agreement at the bottom on the page.
- 8. Click Save
- 9. Once you've designated a proxy, the proxy will receive an email indicating that access has been granted. You will receive a copy of the email as confirmation.
- 10. You'll be able to see your designated proxies under Active Proxies and can change their access by clicking on the pencil icon.

| ≡       |                                   | MCDANIEL<br>c o l l e g e                                                                                                    |                                                                                                    |              | A mmouse C→ Sign out | Help |  |  |
|---------|-----------------------------------|----------------------------------------------------------------------------------------------------|----------------------------------------------------------------------------------------------------|--------------|----------------------|------|--|--|
| ۸       | Home                              | User Options · View/Add Proxy Access                                                                                                    | User Options · View/Add Proxy Access                                                                                                    |              |                      |      |  |  |
| _       |                                   | View/Add Proxy Access                                                                                                    |                                                                                                    |              |                      |      |  |  |
| <b></b> | Financial Information 🗸           |                                                                                                    |                                                                                                    |              |                      |      |  |  |
| ٢       | Academics 🗸 🗸                     | You have granted access to the follow<br>Proxy" section, you may submit a cor                                                                                                    | You have granted access to the following individual(s). Click on the pencil icon to the right of each name to review and make edits. To add a proxy, go to the "Add a Proxy" section below. If you do not see the "Add a Proxy" section, you may submit a completed self-service person proxy request form to the Registrar's Office. Click here to access the form: <u>Self-Service Person Proxy Request Form</u> |              |                      |      |  |  |
| ٩       | User Options                      | Active Proxies                                                                                                    | Active Proxies                                                                                                    |              |                      |      |  |  |
|         |                                   | Name                                                                                                    | Proxy Access                                                                                                    | Relationship | Effective Date       |      |  |  |
|         | User Profile                      | Shaggy Rogers                                                                                                    | Student Finance, Financial Aid, General, Academics, Tax<br>Information                                                                                                    | Parent       | 6/17/2020            | Ø    |  |  |
|         | Emergency Information             | Velma Dinkley                                                                                                    | Student Finance, Financial Aid, General, Academics, Tax<br>Information                                                                                                    | Parent       | 6/17/2020            | Ø    |  |  |
|         | View/Add Proxy Access Add a Proxy |                                                                                                    |                                                                                                    |              |                      |      |  |  |
|         | Required Documents                | To add a proxy, select an individual from the drop-down list to "Select a Proxy". If you do not see the "Select a Proxy" option, you have previously added all qualifying individuals from the drop-down list to add an individual who does not appear on the drop-down list, please submit a completed self-service person proxy request form to the Registrar's Office. Click here to access the form: Self-Service Person Proxy Request form |                                                                                                    |              |                      |      |  |  |
|         |                                   |                                                                                                    |                                                                                                    |              |                      |      |  |  |
|         |                                   |                                                                                                    |                                                                                                    |              |                      |      |  |  |
|         |                                   | Please select                                                                                                    | ×                                                                                                    |              |                      |      |  |  |

How does a Person Proxy user access Bill+Payment?

Access <u>https://selfservice.mcdaniel.edu</u>

Use the McDaniel College credentials that you received in separate 2 emails from regoffice@mcdaniel.edu.

> Email 1

Subject: Access granted to *(Student's Preferred Name* 's information at McDaniel College. The message will contain the Proxy's College ID.

Email 2

*Subject: Information about your proxy access at McDaniel College The message will contain the Proxy's username and instructions.* 

Self-Service login screen for Person Proxy:

When logging in as a Person Proxy, select the person's account that you want to view.

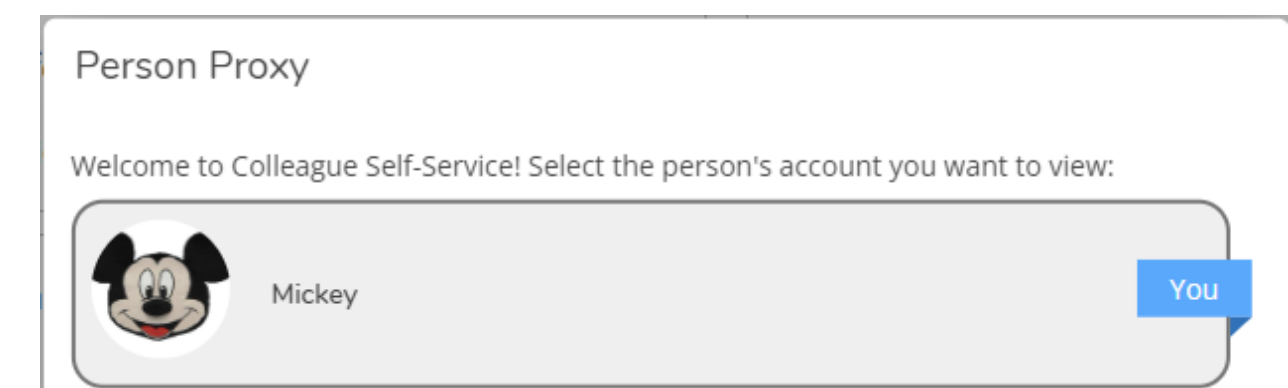

Continue

## Self-Service Proxy view - > select Student Finance

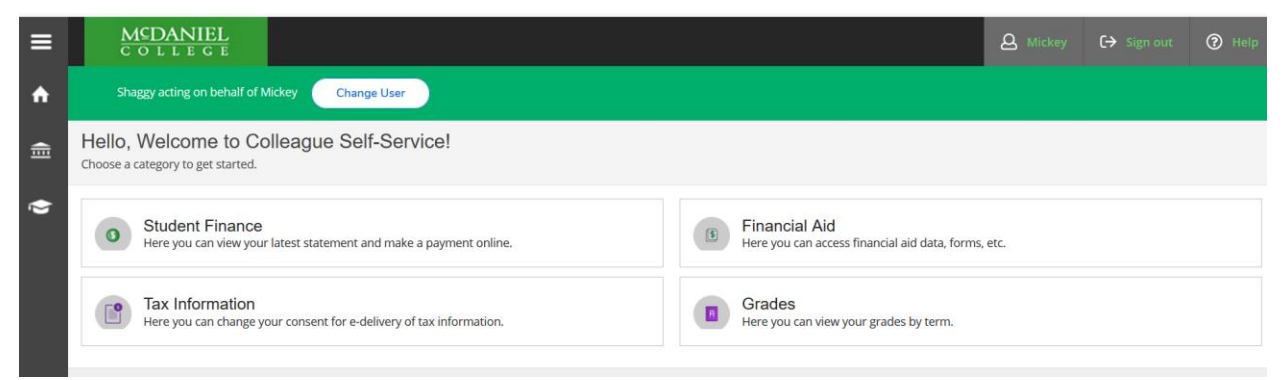

# Student Finance-> Select Make a Payment

| ≡        | MCDANIEL<br>C O L L E G E                      |                       |        |                  | ی Mickey            |
|----------|------------------------------------------------|-----------------------|--------|------------------|---------------------|
| <b>↑</b> | Shaggy acting on behalf of Mick                | key Change User       |        |                  |                     |
| <b>…</b> | Financial Information • Student Finan          | nce - Account Summary |        |                  |                     |
| <u></u>  | Account Summary View a summary of your account |                       |        |                  |                     |
|          | Account Overview                               |                       |        |                  | Helpful Link        |
|          | Amount Overdue                                 |                       | \$0.00 |                  | Undergrad T         |
|          |                                                |                       | <br>   |                  | UG Health In        |
|          | Total Amount Due                               |                       | \$0.00 | Make a Payment   | Meal Change         |
|          |                                                |                       |        |                  | Excess Title I      |
|          | Total Account Balance                          |                       | \$0.00 | Account Activity | Bill+Payment        |
|          | 2018 Fall Undergraduate                        |                       | \$0.00 |                  | <u>Make a Payrr</u> |
|          | 2017 Fall Undergraduate                        |                       | \$0.00 |                  |                     |
|          | 2016 Fall Graduate                             |                       | \$0.00 |                  |                     |

## Select Continue to Payment Center -

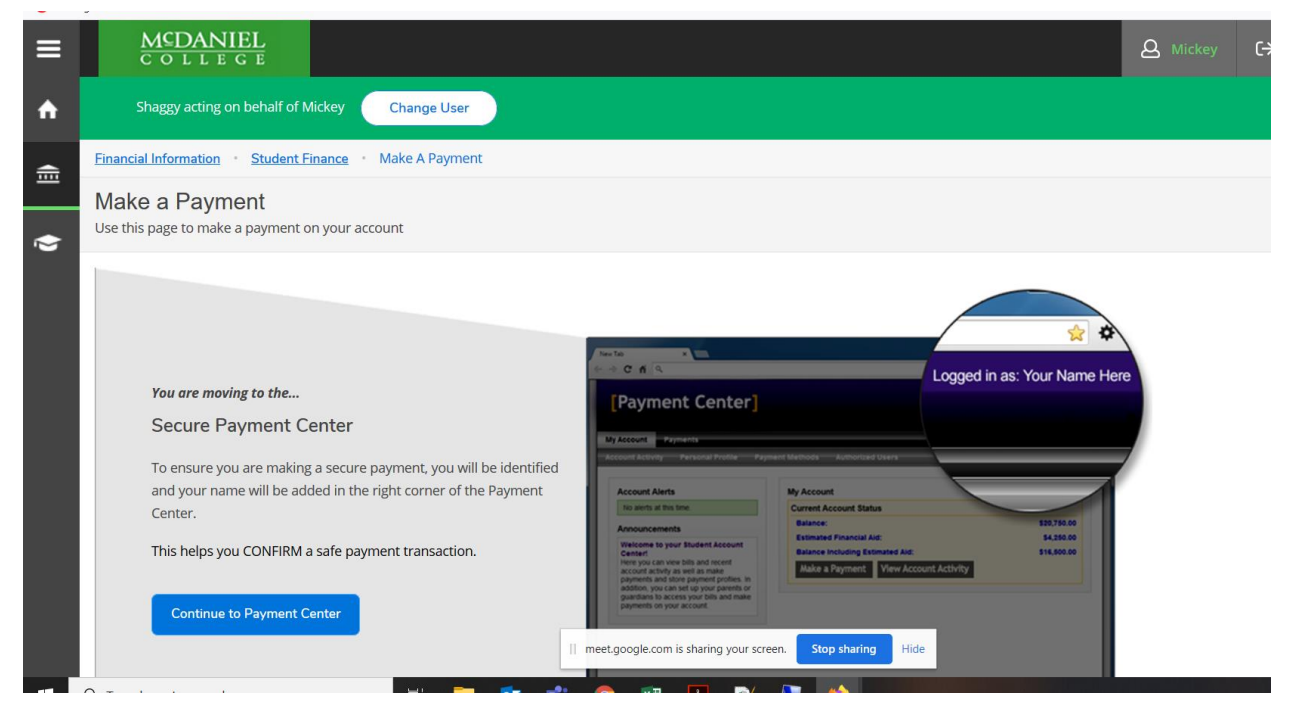

First time you will need to re-enter their McDaniel College Credentials.

| MCDANIEL<br>C O L L E G E |                                                                                                    |
|---------------------------|----------------------------------------------------------------------------------------------------|
|                           | Welcome to Bill + Payment                                                                                                    |
|                           | Existing Authorized Users                                                                                                    |
|                           | Enter your credentials below. This is a one<br>time step to link your accounts. Once this is<br>complete, you will no longer use the<br>existing authorized user login page. |
|                           | Email:                                                                                                    |
|                           | Password:                                                                                                    |
|                           | Forgot Password Login                                                                                                    |
|                           | Create New User                                                                                                    |
|                           | If you do not have a user account, please create one below.                                                                                                    |
|                           | Email:                                                                                                    |
|                           | Create New User                                                                                                    |

If Person Proxy is already a Bill + Payment Authorized User, enter "Existing Authorized Users" credentials. This is a one-time step to sync the Authorized User account in Bill + Payment to Person Proxy credentials.

*If Person Proxy is new to Bill + Payment, enter their email under "Create New User". To make a payment on a student's account, "Select Student" drop down on right side of page.* 

| MCDANIEL<br>C o l l e g e |                                                                                                    |                                             |                  | Logged in as: Shaggy Rogers   Logou | t ( <b>-</b> ) |
|---------------------------|----------------------------------------------------------------------------------------------------|---------------------------------------------|------------------|-------------------------------------|----------------|
|                           |                                                                                                    |                                             |                  |                                     | nt             |
|                           | My Profile<br>Personal Profile Payment Pro                                                                                                    | file                                        |                  |                                     |                |
|                           | *Full name                                                                                                    | Shaggy                                      | Rogers           | Edit                                |                |
|                           | Login ID   Email address                                                                                                    | SHAGGYROGERSMCDANIEL@GMAIL.CC               | М                | Edit                                |                |
|                           | To get text messages about selected                                                                                                    | account events, enter your mobile phone nur | ber and carrier. |                                     |                |
|                           | Messages may be sent during overnight hours and your carrier may charge a fee to receive text messages.<br>Refer to the Terms and Conditions of your mobile wireless data plan provided by your carrier for documentation on any charges. |                                             |                  |                                     |                |
|                           | Mobile Number Edit Send me additional text message notifications about my account events (such as new bills or upcoming payments)                                                                                                    |                                             |                  |                                     |                |

How do I view the current account balance on Bill+Payment?

**Students and Person Proxy:** After logging in to Bill+Payment, you may view your current account balance in two locations on Bill+Payment:

| MCDANIEL<br>College                                                                                         |                            |             |  |  |  |
|----------------------------------------------------------------------------------------------------|----------------------------|-------------|--|--|--|
| 🕋 My Account Make Payment Help                                                                              |                            |             |  |  |  |
| Announcement                                                                                                | Student Account            | ID: xxx3644 |  |  |  |
| Welcome to the McDaniel College Student                                                                     | Balance                    | \$1,405.90  |  |  |  |
| Account Center!<br>You can view your current account activity<br>and make payments. You can also allow your | Make Payment View Activity |             |  |  |  |
| parents or guardians to access your account<br>to make payments and view your current                       | Term Balances              |             |  |  |  |
|                                                                                                    | 2017 Summer Undergraduate  | \$1,405.90  |  |  |  |

B. Your current balance is found on the "Account Payment" screen when you select "Make a Payment".

|                | NIEI<br>e g i |                                |                |              |          |
|----------------|---------------|--------------------------------|----------------|--------------|----------|
| 🕋 My A         | Account       | Make Payment Help              |                |              |          |
|                |               | Account Pay                    | /ment          |              |          |
|                |               | Amount                         | Payment method | Confirmation |          |
| Select Payment |               |                                |                |              |          |
|                | (             | Pay by term:                   |                |              |          |
|                |               | ☑ 2017 Summer Undergrad        | luate          | \$           | 1,405.90 |
|                | 1             | Payment date: 6/28/17<br>Memo: | .ft            |              |          |
|                |               | Continue                       |                |              |          |

How do I make a payment through Bill+Payment?

Students and Person Proxies can make payments from your checking/savings account or via credit card in Bill+Payment. Please note that all credit card payments will be assessed a convenience fee equal to 2.95% of your payment, or a \$3.00 minimum fee (whichever is greater).

How do I make an electronic check payment from a checking or savings account?

- 1. Select "Payments" from the menu or "Make a Payment" from the "My Account" screen.
- 2. Click on the "Make a Payment" button on the "Payments" screen.
- 3. Input the amount that you would like to pay in the blank payment field next to your account balance on the "Account Payment" screen.
- 4. Click on the "Continue" button.

| * | My Account Make Payment Help         | Select Student | My Profile |
|---|--------------------------------------|----------------|------------|
|   | Account Payment                      |                |            |
|   | Current Account Status               |                |            |
|   | Student Account                      |                |            |
|   | Balance:                             | \$1,400.90     | )          |
|   |                                      |                |            |
|   | Make a Payment View Account Activity |                |            |
|   |                                      |                |            |

| My Account Make Payme   | nt Help        |              | s            | elect Student | Му  |
|-------------------------|----------------|--------------|--------------|---------------|-----|
| Account Pay             | vment          |              |              |               |     |
| Amount                  | Payment method | Confirmation | Payment Rece | eipt          |     |
| Select Payment          |                |              |              |               |     |
| • Pay by term:          |                |              |              |               |     |
| ☑ 2017 Summer Undergrad | uate           | \$.          | 1,400.90     | \$            | 100 |
| Payment date: 6/28/17   |                |              |              |               |     |
| Memo:                   |                |              |              |               |     |
| Continue                |                |              |              |               |     |

- 5. Select "New Electronic Check (checking/savings)" from the drop-down on the "Payment Method" screen.
- 6. Click on the "Select" button.

| Amount                       | Payment method                   | Confirmation | Payment Receipt |
|------------------------------|----------------------------------|--------------|-----------------|
|                              |                                  |              | 1               |
| Select Payment Method        |                                  |              |                 |
| Payment amount:              | \$100.00                         |              |                 |
| Payment method:              |                                  |              |                 |
| New Electronic Check (check  | ing/savings)                     |              |                 |
| Select Back Cance            |                                  |              |                 |
| Back                         |                                  |              |                 |
| *Credit card payments are ha | ndled through PayPath ®, a       |              |                 |
| tuition navment service A no | n-refundable service fee will be |              |                 |

- 7. Next, enter the routing number and account number from your checking or savings account and your billing address. You also have the option to save your account information for future payments. Then click "Continue". Please Note: Payment must be made from traditional personal accounts. The system will not accept a payment from a corporate or specialty account.
- 8. Review the Terms & Conditions of the transaction on the "Confirmation" screen, prior to finalizing your payment. If you agree to the terms and conditions, click on the box next to "I agree to the above terms and conditions". Then click on "Submit Payment".
- 9. Print a payment receipt for your records. You will also receive an email from bursaroffice@mcdaniel.edu with "Thank you for your payment" in the subject. The email will contain the following information: Student Name: Account Number: xxx9999

Term: Payment Method: Amount: Description: [Student Account Payment] Convenience Fee: Confirmation Number: Authorization Code:

### How do I make a credit card Payment?

**Students and Person Proxy:** You can make a credit card payment in Bill+Payment using the following cards: Visa, MasterCard, American Express, Discover, Diners Club International, JCB, UnionPay, BCcard and DinaCard. **Please note that all credit card payments will be assessed a convenience fee equal to 2.95% of your payment, or a \$3.00 minimum fee (whichever is greater)**.

- 1. Select "Payments" from the menu or "Make a Payment" from the "My Account" screen.
- 2. Click on the "Make a Payment" button on the "Payments" screen. "Account Payment" screen: Input the amount that you would like to pay in the blank payment field next to your account balance (see below). Then, click on the "Continue" button.
- 3. Select "Credit Card via PayPath" from the drop down box on the "Payment Method" screen. Click the "Select" button.

# Amount Payment method Select Payment Method \$10.00 Payment amount: \$10.00 Payment method: `` Credit Card via PayPath `` Select Back Cancel \*Credit card payments are handled through PayPath (\$, a tuition payment service. A non-refundable service fee will be added to your payment.

4. Review your payment details on the "Confirmation" screen and select "Continue to PayPath". After making this selection, you will be redirected to the PayPath Payment Service screen to start your credit card transaction.

# Account Payment

| Amount                                                                                                    | Payment method | Confirmation                      | Payment Receipt         |  |  |  |
|----------------------------------------------------------------------------------------------------|----------------|-----------------------------------|-------------------------|--|--|--|
| Review Details<br>Please review the transaction details. Clicking Continue will open a new window, where you will complete your transaction. |                |                                   |                         |  |  |  |
| Payment amount:                                                                                                    |                | \$10.00                           |                         |  |  |  |
| Payment type:                                                                                                    |                | Credit Card through PayPath®, a t | uition payment service. |  |  |  |
| Continue to PayPath                                                                                                    | Back Cancel    |                                   |                         |  |  |  |

5. Select "Continue" on the "PayPath Payment Service" screen to proceed with your payment. "Service fee subject to change."

| 1. Amount 2. Card Information                                                                                                | 3. Submit 4. Receipt |  |  |  |  |  |
|----------------------------------------------------------------------------------------------------|----------------------|--|--|--|--|--|
| Payment Card Information         PayPath Payment Service accepts:         VISA         Image: Contest         Image: Contest |                      |  |  |  |  |  |
| *Indicates required fields                                                                                                   |                      |  |  |  |  |  |
| *Name on card:                                                                                                    |                      |  |  |  |  |  |
| *Card account number:                                                                                                    |                      |  |  |  |  |  |
| *Card expiration date:                                                                                                    | MM YY                |  |  |  |  |  |
| *Card security code:                                                                                                    | What is this?        |  |  |  |  |  |
| Billing Address<br>Check if address is outside of the United<br>States:<br>*Billing address:                                 |                      |  |  |  |  |  |
| *City:                                                                                                    |                      |  |  |  |  |  |
| *State:                                                                                                    | Maryland (MD)        |  |  |  |  |  |
| *Zip code:                                                                                                    |                      |  |  |  |  |  |
| *Email address:                                                                                                    |                      |  |  |  |  |  |
| *Confirm email address:                                                                                                    |                      |  |  |  |  |  |
| Phone number:                                                                                                    |                      |  |  |  |  |  |
| Continue                                                                                                    |                      |  |  |  |  |  |

- 6. Review the transaction details on the "Submit" screen which includes the amount of the convenience fee. Please also read the terms and conditions. If you agree to the terms and conditions, click on the corresponding box and submit your payment.
- 7. Print a payment receipt for your records.